### Entering a Technology Problem Report Via MySchoolBuilding.com

Beginning with the 2006-2007 school year, all Technology Problem Reports should be submitted online via MySchoolBuilding.Com

There are three ways to access the MySchoolBuilding.Com website to enter a Technology Problem Report:

- a) via a link from the District website <u>www.marionunit2.org</u> or
- b) via the Internet URL:

http://www.myschoolbuilding.com/myschoolbuilding/itdgateway.asp?acctnum=326948653

### or

c) via a shortcut on your desktop called either "Work Order" or "Welcome to MySchoolBu..."

# If you use option a or b skip down to step 1. If you use option c, you may run into the following:

The link may take you to the generic MySchoolBuilding.com website. You will be asked to enter our Organization Account Number. Our Organization Account Number is **326948653**. Enter this number in the box provided and click **Submit Organization**. Once you have done this or if the link takes you to a different page proceed to step 1

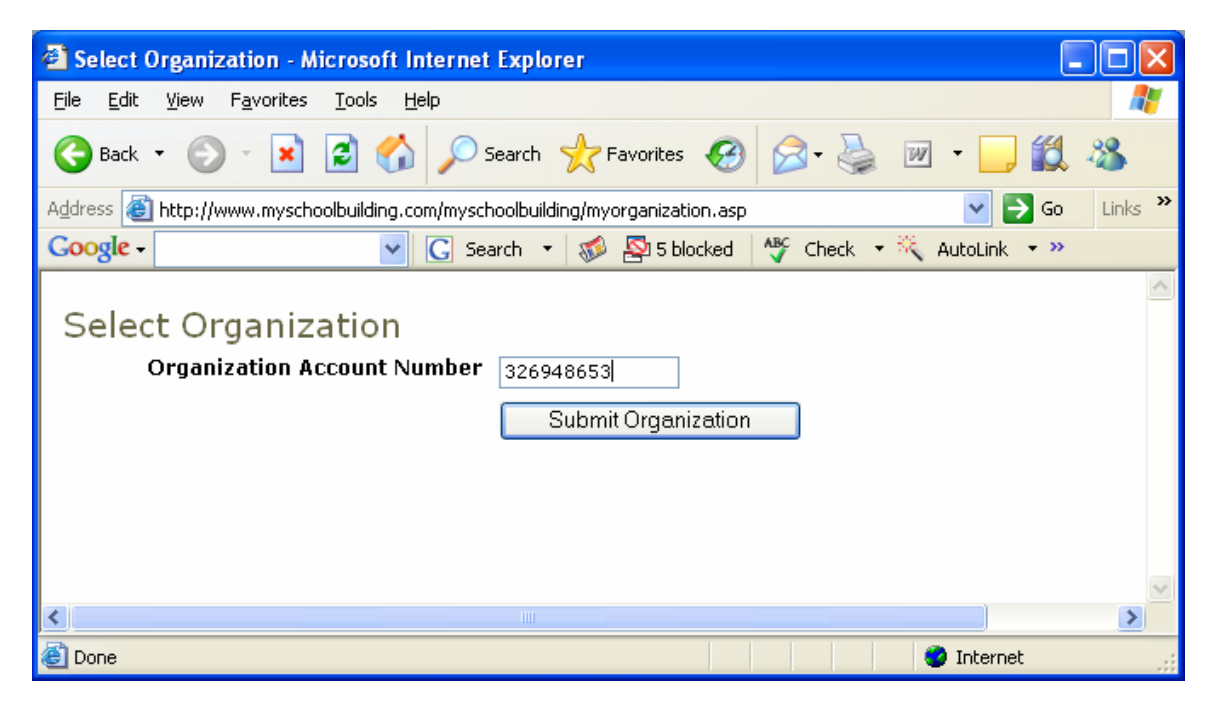

**1.** The first time this site is accessed from your computer you will have to fill out several pieces of information before being allowed to submit a technology problem report.

2. Enter your marionunit2.org email address and click Submit to begin the process.

| 🗿 Welcome to MySchoolBuilding - Microsoft Internet Explorer                                                                                                    |
|----------------------------------------------------------------------------------------------------|
| j Eile Edit View Favorites Iools Help 🥂                                                                                                    |
| 😋 Back 🔹 💿 🕤 📓 🐔 🔎 Search 🌟 Favorites 🤣 😒 - چ 🚍 - 🛄 🔛 🎇 🎎 🥸                                                                                                    |
| i Address 🕘 http://www.myschoolbuilding.com/myschoolbuilding/msbdefault_email.asp?killcookies=yes&frompage=%2Fmyschoolbuilding%2Fmyt 🝸 🔁 Go                                                                                                |
| Google - 💽 Search - 🛷 🖓 847 blocked 🥙 Check - 💐 AutoLink - 😓 AutoFill »                                                                                                    |
| i Links 🕘 ACT Login 🔞 Authentication 🔞 CDWG.com 🍘 Dell Premier Access - Program 🔞 Login to mail.marionunit2.org 🙆 P-Card                                                                                                    |
| Marion Comm. Unit School District     Imp Local       Marion Comm. Unit School District     Imp Local       Marion Comment To begin, please enter your email address below.     Imp Local       Email Address     cgrounds@marionunit2.org |
|                                                                                                    |
| 🔊 Done 🖉 Internet                                                                                                    |
|                                                                                                    |

**3.** Since our user, Carl Grounds, has never submitted a request before, the system displays the following message and requests a last name. Enter your last name and click **Submit** to continue.

| Welcome to MySchoolBuilding - Microsoft Internet Explorer                                                                                                    |                |
|----------------------------------------------------------------------------------------------------|----------------|
| Elle Edit View Favorites Iools Help                                                                                                    | - <b>1</b>     |
| 😋 Back 🔹 🐑 🔹 😰 🏠 🔎 Search 👷 Favorites 🤣 😥 - چ 🔁 - 🛄 🔛 🎇 🎎 🖄                                                                                                    |                |
| Address 🕘 http://www.myschoolbuilding.com/myschoolbuilding/msbdefault_email.asp?frompage=/myschoolbuilding/myitdrequest.asp&mode=ne 🔽                                                                                                    | 🔁 Go           |
| Google - 🥑 G Search - 🛷 🕸 847 blocked 🧳 Check - 👯 AutoLink - 🧐 AutoFill »                                                                                                    | 🔁 -            |
| i Links 💩 ACT Login 💩 Authentication 💩 CDWG.com 💩 Dell Premier Access - Program 💩 Login to mail.marionunit2.org 💩 P-Card 👘                                                                                                    | **             |
| Marion Comm. Unit School District المعالي المعالي معالي معالي معالي معالي معالي معالي معالي معالي معالي معالي معالي معالي معالي معالي معالي معالي معالي معالي معالي مع<br>معالي معالي معالي معالي معالي معالي معالي معالي معالي معالي معالي معالي معالي معالي معالي معالي معالي معالي معالي معالي معالي معالي معالي معالي معالي معالي معالي معالي معالي معالي معالي معالي معالي معالي معالي معالي معالي معالي معالي معالي معالي معالي معالي معالي معالي معالي معالي معالي معالي معالي<br>معالي معالي معالي معالي معالي معالي معالي معالي معالي معالي معالي معالي معالي معالي معالي معالي معالي معالي معالي معالي معالي معالي معالي معالي معالي معالي معالي معالي معالي معالي معالي معالي معالي معالي معالي معالي معالي معالي معالي | <u>o g i n</u> |
| Welcome! To begin, please enter your email address below.                                                                                                    |                |
| Email Address cgrounds@marionunit2.org                                                                                                    |                |
| We cannot find the indicated email address.                                                                                                    |                |
| Please either correct the email address or enter your last name below if you are a new requester.                                                                                                    |                |
| Last Name Grounds                                                                                                    |                |
| Submit                                                                                                    |                |
|                                                                                                    |                |
|                                                                                                    |                |
|                                                                                                    |                |
|                                                                                                    | ~              |
| 🗃 Done 🧶 🔮 Internet                                                                                                    | .::            |

**4.** A screen requesting more information is now displayed. Enter your first name, email address and phone numbers (if desired) and click **Submit** to continue. Once the first request is entered and saved this information will not have to be reentered.

| Welcome to MySchoolBuilding - Microsoft Internet Explorer                                                                                                    |          |
|----------------------------------------------------------------------------------------------------|----------|
| Elle Edit View Favorites Iools Help                                                                                                    | 27       |
| 🕞 Back 🝷 🕥 🗧 🔝 💋 🖉 Search 📌 Favorites 🤣 😥 - چ 🔁 - 🛄 🔛 🎇 🎎 🖄                                                                                                    |          |
| Address 🕘 http://www.myschoolbuilding.com/myschoolbuilding/msbdefault_user.asp?frompage=/myschoolbuilding/myitdrequest.asp                                            | 💌 🔁 Go   |
| Google - 💽 G Search 🔹 🛷 🕾 847 blocked 😽 Check 🔹 👯 AutoLink 🔹 😓 AutoFill »                                                                                             | 🔁 •      |
| j Links 🙆 ACT Login 💩 Authentication 🔞 CDWG.com 💩 Dell Premier Access - Program 💩 Login to mail.marionunit2.org 💩 P-Card                                              | »        |
| Marion Comm. Unit School District                                                                                                    | D LOGIN  |
| First Name 🗹 Last Name 🗹                                                                                                    | =        |
| Email Address 🗹  cgrounds@marionunit2.org  Phone Number Pager  6189999999  Cellular Phone                                                                             |          |
| Submit<br>Submit<br>Note: This information will be saved after you submit your first request. New users are not saved until their firs<br>request has been submitted. | it.      |
| 🔊 Dese                                                                                                    | <b>×</b> |

5. The next screen is where the actual problem report is entered.

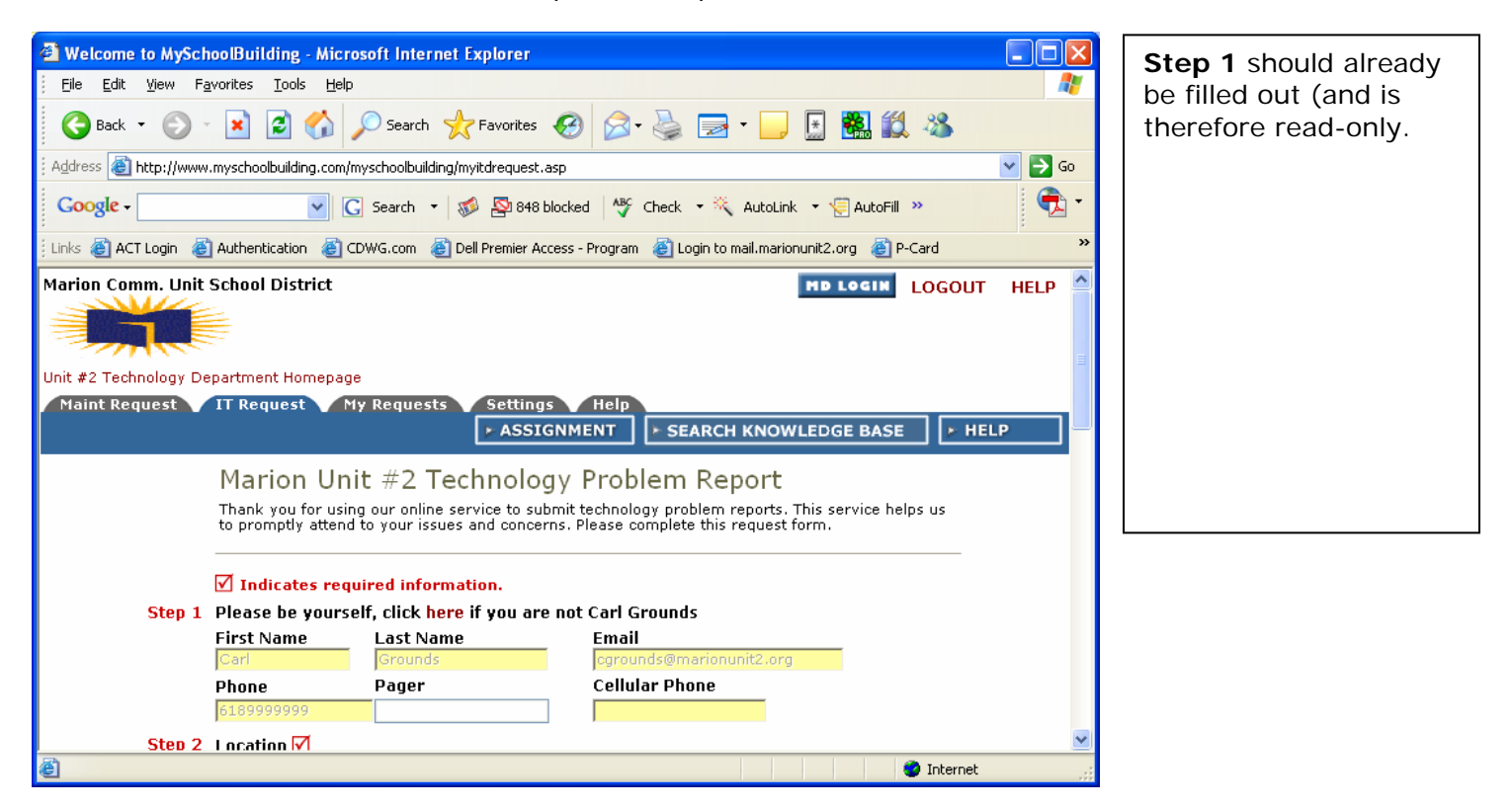

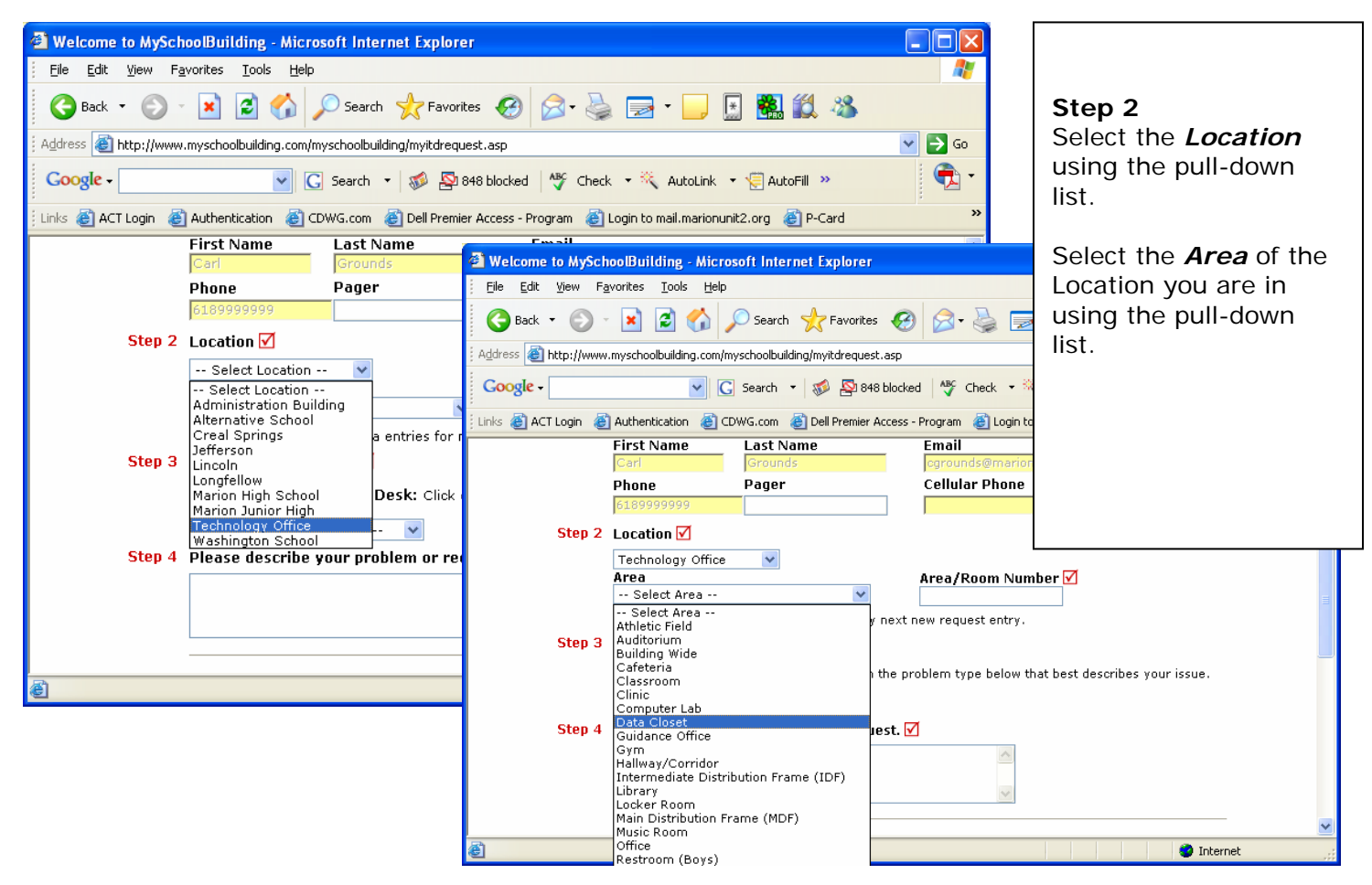

#### 6. Complete Step 2

| Welcome to MySchoolBuilding - Microsoft Internet Explorer                                                             |          |
|----------------------------------------------------------------------------------------------------|----------|
| <u>Fi</u> le <u>E</u> dit <u>Vi</u> ew F <u>a</u> vorites <u>T</u> ools <u>H</u> elp                                  | A.       |
| 😋 Back 🔹 📀 🕤 🔀 🐔 🔎 Search 🧙 Favorites 🤣 😥 - 🌽 🚍 - 🗾 🔝 🇱 🎎 🖇                                                           | 8        |
| Address 🗃 http://www.myschoolbuilding.com/myschoolbuilding/myitdrequest.asp                                           | 💌 🄁 Go   |
| Coogle - 💽 Search 🔹 🛷 🖓 848 blocked 🛛 🎸 Check 🔹 👯 AutoLink 🔹 懐 AutoFill »                                             | 🔁 •      |
| Links 🝘 ACT Login 💩 Authentication 💰 CDWG.com 🙆 Dell Premier Access - Program 💩 Login to mail.marionunit2.org 💩 P-Car | d »      |
| First Name Last Name Email                                                                                            | ~        |
| Carl Grounds Callular Bhope                                                                                           |          |
|                                                                                                    |          |
| Stan 2 Location                                                                                                    |          |
|                                                                                                    |          |
| Area/Room Number 🗸                                                                                                    |          |
| Data Closet                                                                                                    | ≡.       |
| Yes, remember my area entries for my next new request entry.                                                          |          |
| Step 3 Select Problem Type: 🗹                                                                                         |          |
| Yechnology Help Desk: Click on the problem type below that best describes your issue                                  | e. —     |
| Select IT Problem Type 🔽                                                                                              |          |
| Step 4 🛛 Please describe your problem or request. 🗹                                                                   |          |
|                                                                                                    |          |
|                                                                                                    | ~        |
|                                                                                                    | internet |

## Step 2 (cont'd) Enter an *Area/Room Number* (if applicable) to further define your location.

If your location information will always be the same, check the box labeled *"Yes* remember my area entries for my next new request entry." **7.** Step 3 – Enter information about the problem you need assistance with.

| -                       |                                                                                                    |          |
|-------------------------|----------------------------------------------------------------------------------------------------|----------|
| Welcome to MyScho       | oolBuilding - Microsoft Internet Explorer                                                            |          |
| <u> </u>                | vorites <u>T</u> ools <u>H</u> elp                                                                   |          |
| Ġ Back 🝷 🌍 🚽            | 💌 🛃 🏠 🔎 Search 🧙 Favorites 🚱 🔗 - 🌺 🚍 - 🛄 🔛 🏭 🏭 🦓                                                     |          |
| Address 🕘 http://www.   | myschoolbuilding.com/myschoolbuilding/myitdrequest.asp                                               | 💙 🄁 Go   |
| Google -                | 💌 💽 Search 🔹 🛷 👰 848 blocked 🛛 🍄 Check 🔹 👯 AutoLink 🔹 🗐 AutoFill ᠉                                   | 🔁 -      |
| 🕴 Links 🍯 ACT Login 🛛 👸 | Authentication 🔞 CDWG.com 🔞 Dell Premier Access - Program 💩 Login to mail.marionunit2.org 💩 P-Card 👘 | »        |
|                         | Data Closet 🕑 Suite B                                                                                | ~        |
|                         | Yes, remember my area entries for my next new request entry.                                         |          |
| Stan 3                  | Select Broblem Tupe:                                                                                 |          |
| Step 5                  | Select Problem Type. V                                                                               |          |
|                         | Fechnology Help Desk: Click on the problem type below that best describes your issue.                |          |
|                         | - Select IT Problem Type                                                                             |          |
|                         | Select IT Problem Type 🔥                                                                             |          |
| Step 4                  | Accounts                                                                                             |          |
|                         | Accounts/New                                                                                         |          |
|                         | Adware                                                                                               |          |
|                         | Av Equipment                                                                                         |          |
|                         |                                                                                                    |          |
|                         | Cell Phone                                                                                           |          |
|                         | Closed Circuit TV Systems                                                                            |          |
| Step 5                  | Data Repair                                                                                          |          |
|                         | Desktop/Workstation                                                                                  |          |
|                         | Digital Camera                                                                                       |          |
|                         | Email                                                                                                |          |
|                         | Equipment Checkout                                                                                   |          |
| Step 6                  | Event Setup                                                                                          |          |
|                         |                                                                                                    |          |
|                         |                                                                                                    |          |
|                         | Miscellaneous/Questions (IT)                                                                         |          |
|                         | Network Connectivity                                                                                 | <u>×</u> |
| A                       | Network Hardware                                                                                     | t .      |
| eu                      | New Fourinment Request                                                                               |          |

After clicking on the appropriate problem type the screen will refresh

Step 3 Select the problem type that best describes your issue from the pulldown list. Selections include: Accounts, Accounts/New, Adware, AV Equipment, Browser Filtering, Cabling, Desktop/Workstation, Digital Camera, Email, Equipment Checkout, Hardware, Internet Connection, Laptop, Network Hardware, New Equipment Request, Password, Peripherals, Printers, Projectors, Scanners, Smart Board, Software Application, Student Database, Training, Virus, Web Site, and many more.

**8.** Steps 4 - 10 complete the information required to submit the request

| Welcome to MySchoolBuilding - Microsoft Internet Explorer                                                                                                    | Steps 4 - 9                                                                                                  |  |
|----------------------------------------------------------------------------------------------------|----------------------------------------------------------------------------------------------------|--|
| Ele       Edit       Yew       Favorites       Favorites       Favorites         Back       •       •       •       •       •       •       •       •       •       •       •       •       •       •       •       •       •       •       •       •       •       •       •       •       •       •       •       •       •       •       •       •       •       •       •       •       •       •       •       •       •       •       •       •       •       •       •       •       •       •       •       •       •       •       •       •       •       •       •       •       •       •       •       •       •       •       •       •       •       •       •       •       •       •       •       •       •       •       •       •       •       •       •       •       •       •       •       •       •       •       •       •       •       •       •       •       •       •       •       •       •       •       •       •       •       •       •       •       • | <b>Step 4 Description</b><br>Describe the problem<br>you are experiencing.<br>Be as brief but as             |  |
| Links ACT Login Authentication CDWG.com Dell Premier Access - Program Dellogin to mail.mariopunit2.org                                                                                                    | descriptive as possible.                                                                                     |  |
| Step 4 Please describe your problem or request.                                                                                                    | <b>Step 5 Tag Number</b><br>(optional) Marion Unit<br>#2 Asset tag number                                    |  |
| Step 5 Tag Number                                                                                                    | Step 6 Requested<br>Completion Date<br>(optional) Please only<br>use this if there is a<br>specific event or |  |
| Step 6 Requested Completion Date<br>(A valid date is required. Text is not accepted, but you may leave it blank. Click here for<br>in date entry.)                                                                                                    | deadline involved with<br>your problem.                                                                      |  |
| Step 7 Attachment<br>Attach New File (Maximum allowed is two attachments with a size of 3MB or less per file.)                                                                                                    | (optional) You may<br>attach a file that will<br>give further                                                |  |
| Step 8 Submittal Password 🗹                                                                                                    | Information<br>Step 8 Submittal                                                                              |  |
| Step 9       Submit         Your new requests are automatically shown as approved by you on submit.         NOTE: You will receive the following notifications.                                                                                                    | <b>Password</b> (Required)<br>Please get this<br>password from your<br>building principal                    |  |
|                                                                                                    | Step 9 Submit<br>Click the Submit button                                                                     |  |

once the information is

complete.

**9.** After the submittal password is clicked a screen showing that new requests are found for your email address. At this time it is unknown why this screen appears (and we are working with the vendor on a solution), however the request has in fact been saved and the technology staff will be begin working on it as soon as possible.

Click on Logout above to exit the system.

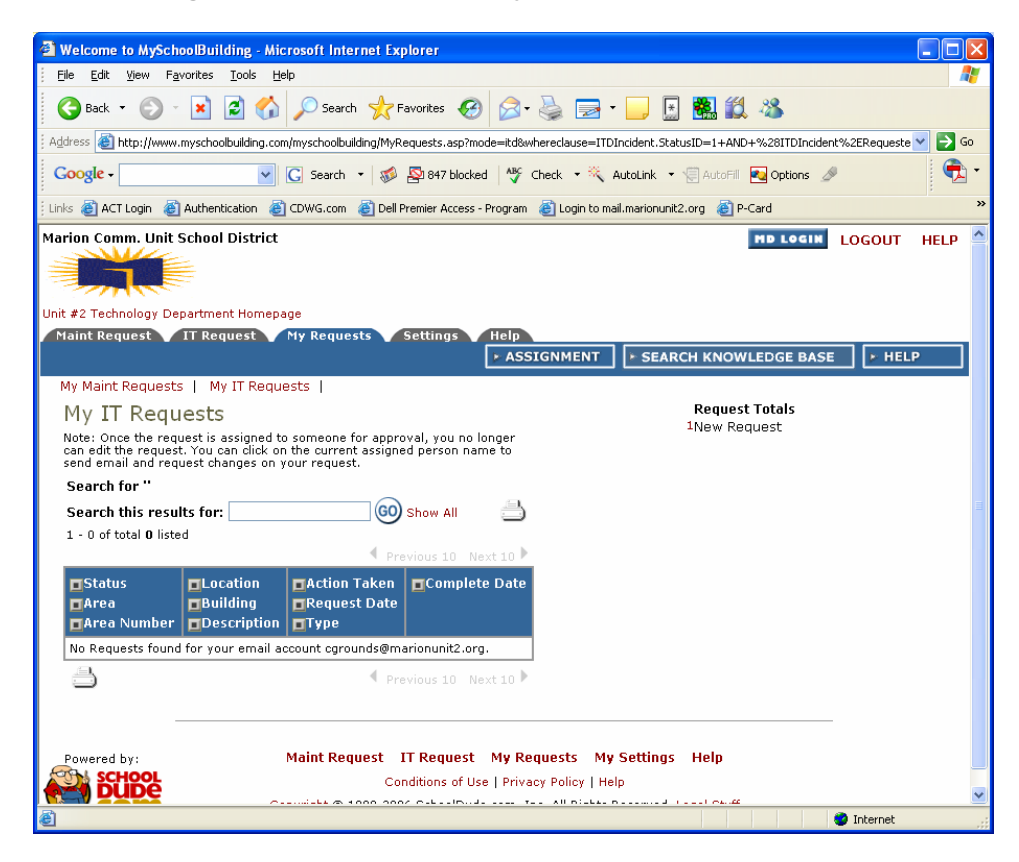